# MANUEL D'INSTALLATION ET D'USAGE DES PROFILS DE COULEUR

DE

SUBLIMATION

# AVEC EPSON ECOTANK

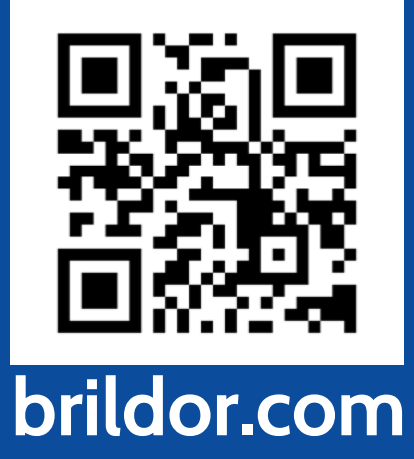

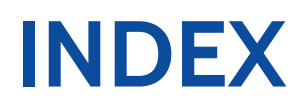

### WINDOWS

|             | UTILISATION PROFIL PHOTOSHOP         | 3  |
|-------------|--------------------------------------|----|
|             | UTILISATION PROFIL AUTRES PROGRAMMES | 5  |
| MAC         |                                      |    |
|             | UTILISATION PROFIL OSX               | 8  |
| INSCRIPTION |                                      |    |
|             | ACHAT ET INSCRIPTION                 | 13 |
|             |                                      |    |

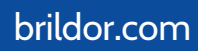

### WINDOWS

Notre profil de couleur a été développé pour un usage générique et fonctionne correctement en utilisant directement **Adobe Photoshop** comme gestionnaire de couleur. Pour la sublimation, avec l'utilisation d'un autre logiciel comme Adobe Illustrator ou Silhouette Studio, nous vous recommandons l'emploi du pilote d'imprimante virtuel **PrintFab**.

Sachez qu'en sublimation, plusieurs facteurs influent sur la couleur tels que le type de papier, le support du produit qui va être sublimé, le temps et la température.

### INSTALLATION ET UTILISATION DU PROFIL DE COULEUR AVEC ADOBE PHOTOSHOP

 Réalisez l'installation des pilotes de l'imprimante.
 Une fois installés, téléchargez le profil <u>ici</u>ou depuis le site https://bit.ly/printfabBrildor

3. Installez le profil téléchargé en cliquant sur le bouton de Windows. Écrivez **"gestion de couleur" et** cliquez sur l'icône pour l'ouvrir.

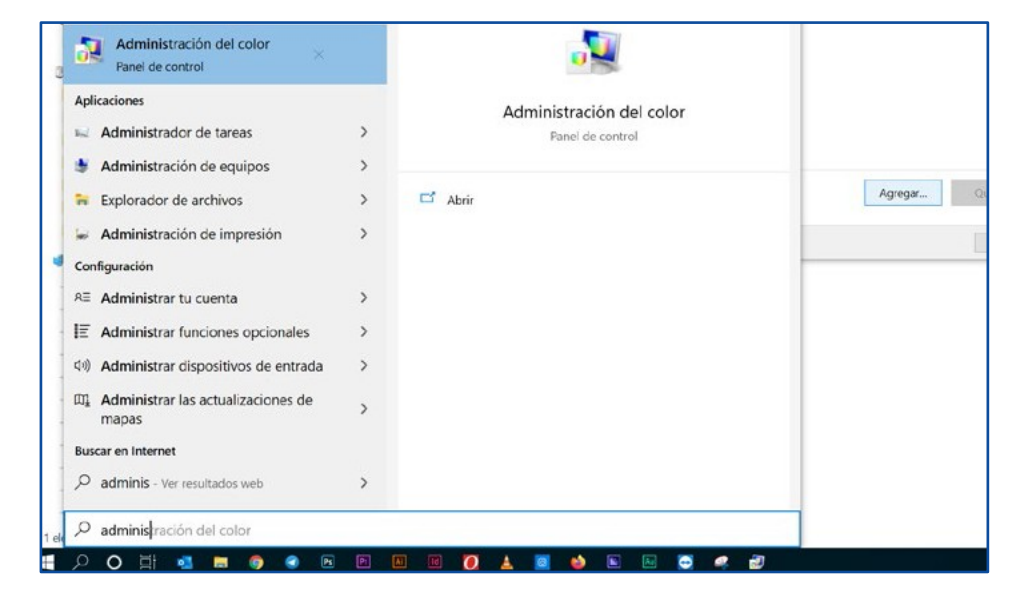

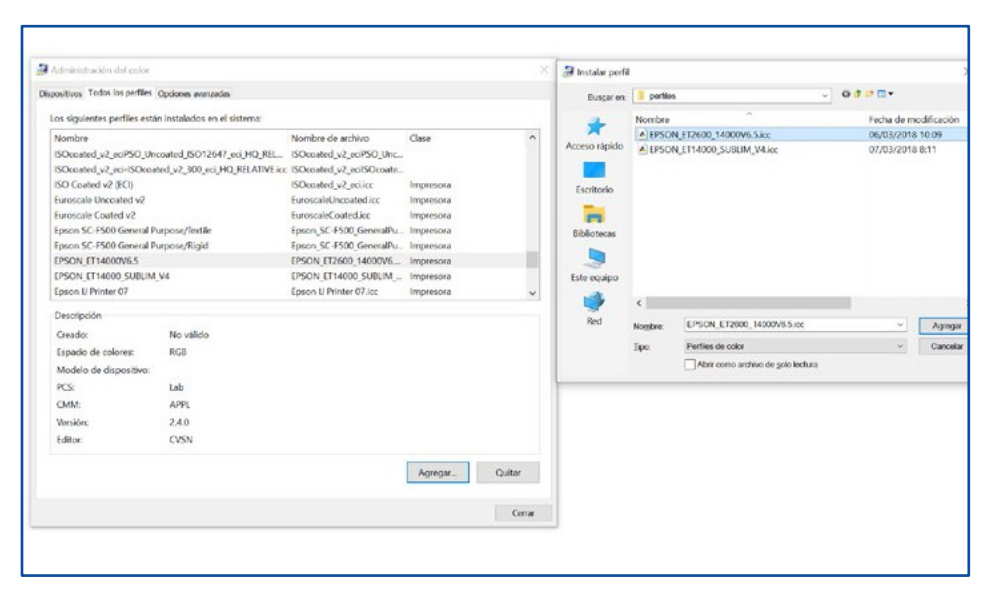

4. Depuis la gestion de couleur, allez dans l'onglet **Tous les profils**, cliquez sur **Ajouter** et sélectionnez le profil. 5. Ensuite, dans Photoshop, au moment d'imprimer, vous devrez choisir Laisser Photoshop gérer les couleurs. Dans la liste déroulante profil de l'imprimante, choisissez le profil EPSON\_ET14000V6.5 Pour le mode de rendu, choisissez perception.

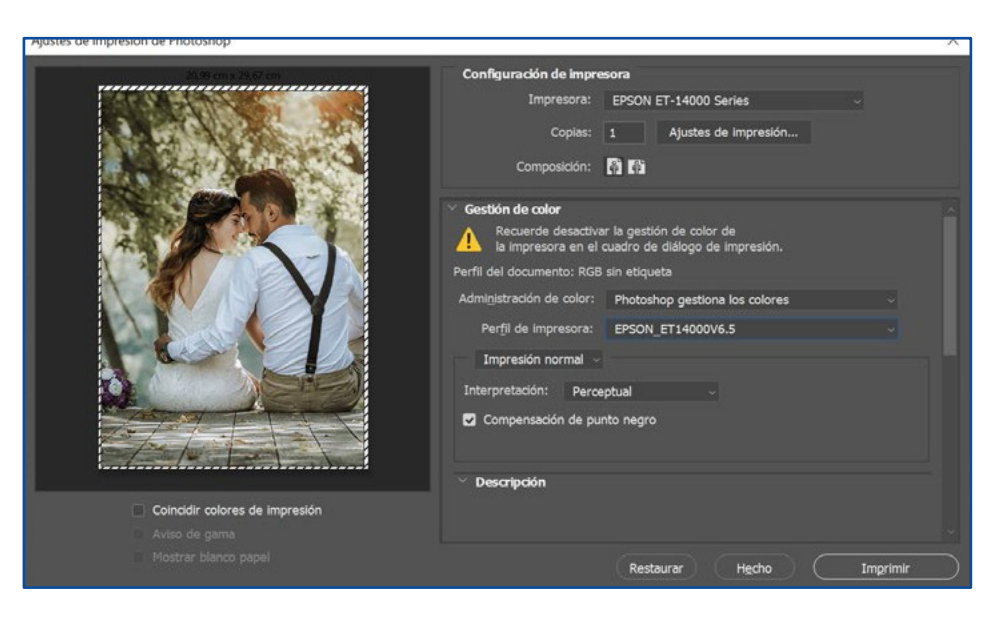

| Añadir/Quitar predefinidos                                                                                     | Tamaño de     | A4 297 x 210                 | mm                 | ~ |
|----------------------------------------------------------------------------------------------------|---------------|------------------------------|--------------------|---|
| Documento - Rápido                                                                                             | Documento     |                              |                    |   |
| Documento - Calidad estándar Documento - Alta calidad                                                          | Orientación   | <ul> <li>Vertical</li> </ul> | ⊖ Horizontal       |   |
| Documento - 2-Up Documento - Rápido escala de grises Documento - Escala de grises Documento - Escala de grises | Tipo de Papel | Papel Normal                 |                    | ~ |
|                                                                                                    | Calidad       | Alta                         |                    | ~ |
| - Documento - AS                                                                                               | Color         | Color                        | ) Escala de Grises |   |
|                                                                                                    | Impresión a 2 | 2 caras                      | Ajustes            |   |

6. Dans les Paramètres d'impression, dans l'onglet **PRINCIPAL**, sélectionnez le type de papier : **Ordinaire** et en qualité : **Haute.** 

7. Dans l'onglet PLUS D'OPTIONS, sous correction de couleur, sélectionnez plus d'options puis Désactivé (Pas de calibrage couleur).

Activez le **mode miroir** depuis les paramètres supplémentaires. Cliquez sur OK. Vous pouvez désormais réaliser l'impression.

| Principal Más Opciones Utilidades                                                                                                    |                                                          |                                           |              | Color                                                         |  |
|----------------------------------------------------------------------------------------------------|----------------------------------------------------------|-------------------------------------------|--------------|---------------------------------------------------------------|--|
| Predefinidos impresión<br>Añadir/Quitar predefinidos                                                                                           | Tamaño de<br>Documento<br>Salida de Papel                | A4 297 x 210 mm<br>Igual que tamaño docur | v<br>nento v | Ajuste Color     PhotoEnhance     ICM     Sin Ajuste de Color |  |
| Documento - Kapido Documento - Calidad estándar Documento - Alta calidad Documento - 2-Up Documento - 2-Up Documento - Ránido escala de orises | Ajustar a P                                              | iar Documento<br>ágina 🕜 Ampliar a        | \$           |                                                               |  |
| IDocumento - Escala de grises<br>Documento - A3                                                                                                | Corrección del co                                        | lor<br>Personaliz<br>Opcie                | Más opciones |                                                               |  |
|                                                                                                    | Características                                          | de la marca de fondo                      |              |                                                               |  |
|                                                                                                    | Ajustes adicional<br>Rotar 180°<br>Bidireccion<br>Espejo | al                                        |              |                                                               |  |
| Mostrar Ajustes                                                                                                    |                                                          |                                           |              |                                                               |  |
| Valores defecto                                                                                                    |                                                          |                                           |              |                                                               |  |

Il est important de travailler avec le mode de couleur **RGB** (Adobe RGB ou SRGB) étant donné que les profils d'imprimantes sont conçus pour ce mode de couleur et le profil fonctionnera mieux. Si vous devez effectuer des corrections, vous pouvez utiliser des couches de réglage dans Photoshop.

### INSTALLATION ET UTILISATION DU PROFIL DE COULEUR AVEC PRINTFAB

Si vous utilisez votre imprimante de sublimation directement depuis un autre logiciel, ou si vous avez besoin de plus d'options sur votre imprimante, nous vous recommandons l'utilisation du pilote d'imprimante virtuel **PRINTFAB** que vous trouverez dans notre boutique en ligne.

PrintFab propose une version d'essai de 30 jours pour l'utiliser sans limite avant de l'acheter.

- 1. Réalisez l'installation des pilotes de l'imprimante.
- 2. Une fois installés, téléchargez le profil ici ou depuis le site https://bit.ly/printfabBrildor

3. Téléchargez PRINTFAB pour Windows <u>ici</u>ou entrez dans le site <u>https://bit.ly/printfabBrildor</u>et installez-le.

4. Une fois installé, ouvrez PrintFab et cliquez sur Add pour l'ajouter à votre imprimante. Lorsque l'imprimante est allumée et connectée au PC, choisissez le type de connexion et sélectionnez l'imprimante. Cliquez sur **Continue** et assurez-vous que le modèle corresponde à celui de votre imprimante.

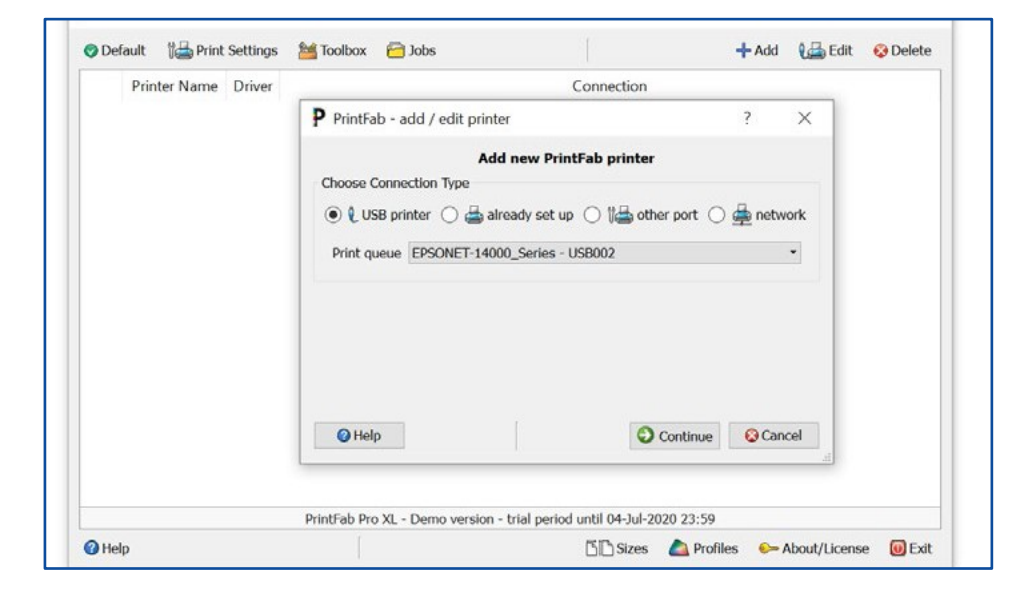

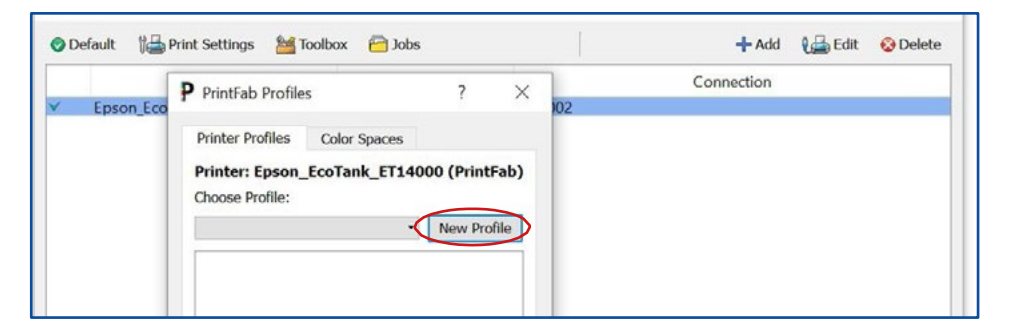

5. Une fois l'imprimante sélectionnée, cliquez sur le bouton d'en bas **PROFILES**, puis sur **New profile** pour commencer la création du profil.

PrintFab Printer Profiles ? ×
 Add new color profile
 Select type of paper and print quality:
 Type of paper: Plain paper
 Print quality: Medium (360dpi fine)
 Set ink saturation limit:
 To determine the maximum ink saturation for this paper print the ink limit test row with increasing ink sourcean and choose the most saturated field without ink bleeding.
 Print link limit test row
 Set ink saturation limit to: 250
 Help Back Continue @ Cancel

6. Ensuite, choisissez le **type of paper** : **Plain paper** Sous **print quality** marquez: **Medium (360dpi fine)** 

#### brildor.com

7. Remplissez tous les champs. Cela est intéressant si vous utilisez plusieurs types de papier ou d'encre. Cliquez **Continue** et **OK** pour terminer.

| Please enter the follo | wing fields to identify your unique profile: |
|------------------------|----------------------------------------------|
| New profile name:      | SUBLIMACION                                  |
| User name:             | BRILDOR                                      |
| Paper manufacturer:    | BRILDOR 120                                  |
| Paper product name:    | BRILDOR 120                                  |
| Ink manufacturer:      | EPSON                                        |
| Ink product name:      | EPSON                                        |

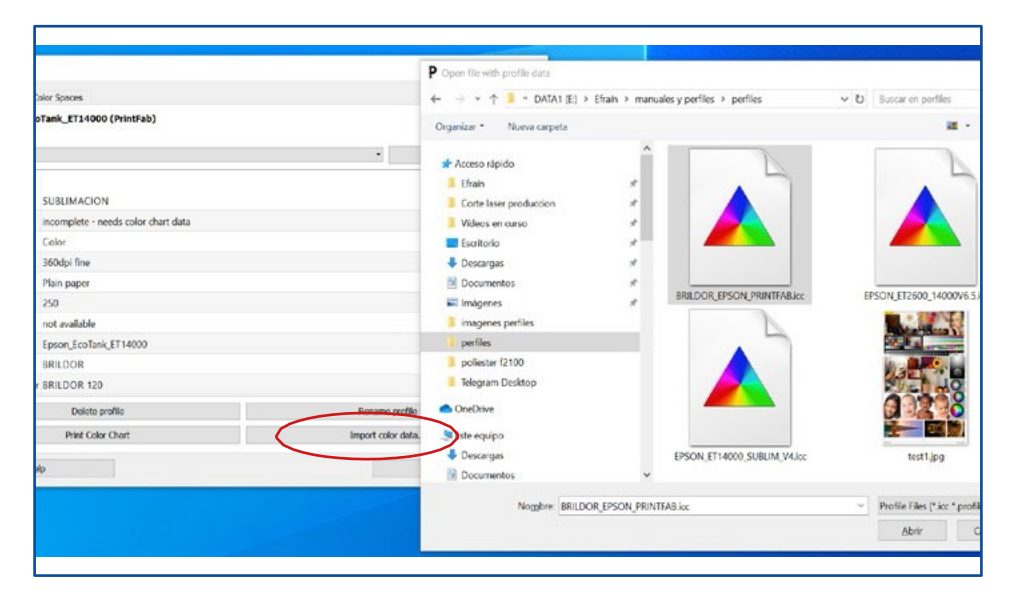

8. Depuis cette page, cliquez sur **Import color data** et sélectionnez le profil de couleur que vous avez téléchargé pour compléter la configuration.

9. Vous pouvez maintenant imprimer depuis n'importe quel logiciel, en **paramétrant toujours : Laisser l'imprimante gérer les couleurs** afin que PrintFab ait le contrôle des couleurs. Vous devez sélectionner l'imprimante printfab.

| and b                                                                                                    |                                                                                               |
|----------------------------------------------------------------------------------------------------|-----------------------------------------------------------------------------------------------|
| Conf                                                                                                    | iguración de impresora                                                                        |
|                                                                                                    | Impresoral Econo EcoTank ET14000 (BrintEab)                                                   |
|                                                                                                    | Impression. Epson_Econank_El 14000 (Printrab)                                                 |
| ter terrer terrer terrer terrer terrer terrer terrer                                                                                                    | Copias: 1 Ajustes de impresión                                                                |
|                                                                                                    | Composición: 🖓 🎼                                                                              |
|                                                                                                    |                                                                                               |
| w was to the second second sec | ión de color                                                                                  |
|                                                                                                    | Recuerde activar la gestión de color de<br>la impresora en el cuadro de diálogo de impresión. |
| Perfil d                                                                                                    | lel documento: sRGB IEC61966-2.1                                                              |
| Admin                                                                                                    | pistración de color: La impresora cestiona los colores                                        |
|                                                                                                    |                                                                                               |
| Pe                                                                                                    | arțil de impresora: Adobe RGB (1998)                                                          |
|                                                                                                    | mpresión normal 🦂                                                                             |
| Inter                                                                                                    | pretación: Perceptual ~                                                                       |
| a taka nana taka nana taka taka taka                                                                                                    |                                                                                               |
|                                                                                                    |                                                                                               |
|                                                                                                    |                                                                                               |
| ✓ De                                                                                                    | scripción                                                                                     |
| r colores de impresión                                                                                                    |                                                                                               |
| a gama                                                                                                    |                                                                                               |
| blanco papel                                                                                                    | (Destaure) (Unite) (Tana                                                                      |
|                                                                                                    | Restaurar Hecho Impri                                                                         |
|                                                                                                    |                                                                                               |
|                                                                                                    |                                                                                               |
|                                                                                                    |                                                                                               |
|                                                                                                    | brildor.con                                                                                   |

10. Dans les options d'impression, sélectionnez la qualité que vous préférez mais dans "**paper**" vous devrez choisir le **preset** créé au préalable qui contient le profil de couleur, qui dans l'exemple ci-contre s'appelle SUBLIMATION.

| Pagesize:               | A4                                              | - borde                   | erless |   |  |
|-------------------------|-------------------------------------------------|---------------------------|--------|---|--|
|                         | (210 x 297 mm)                                  |                           |        |   |  |
| Feed:                   | Automatic Feed                                  | <ul> <li>Tray:</li> </ul> | Front  | ~ |  |
| Drint Mode              |                                                 |                           |        |   |  |
| Print Mode              |                                                 |                           |        |   |  |
| Quality:                | 2 360dpi                                        |                           |        | ~ |  |
| Paper:                  | Plain paper                                     |                           |        | ~ |  |
|                         | Plain paper<br>Inkiet paper                     |                           |        |   |  |
| Brightness:             | Epson Inkjet Paper                              |                           |        |   |  |
| 5                       | Epson Matte Heavy<br>Epson Photo Glossy         |                           |        |   |  |
|                         | Epson Premium Glossy                            |                           |        |   |  |
| Contrast:               |                                                 |                           |        |   |  |
| Contrast:               | Epson Durabrite                                 |                           |        |   |  |
| Contrast:<br>Intensity: | Epson Durabrite<br>Transparency<br>Fuji Premium |                           |        |   |  |

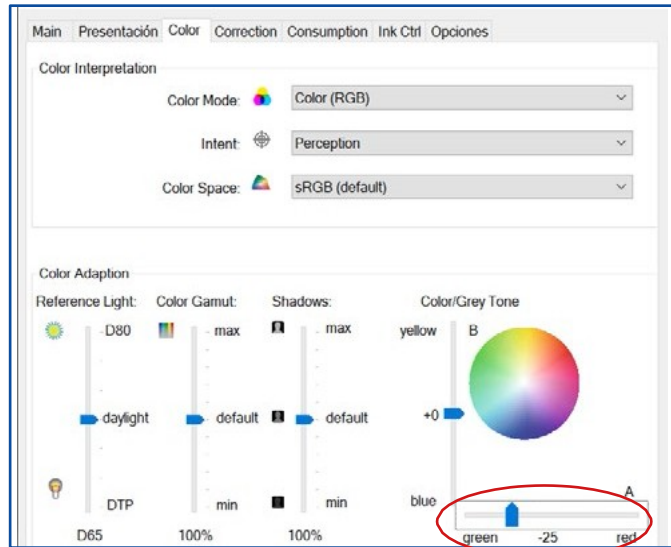

11. Dans l'onglet **Color**, nous réaliserons une correction de couleur dans les tons de gris. Pour cela, faites glisser la flèche vers **green à -25**.

12. Enfin, dans l'onglet Options, choisissez le mode Mirror Output - ON pour activer le mode miroir. Acceptez et imprimez.

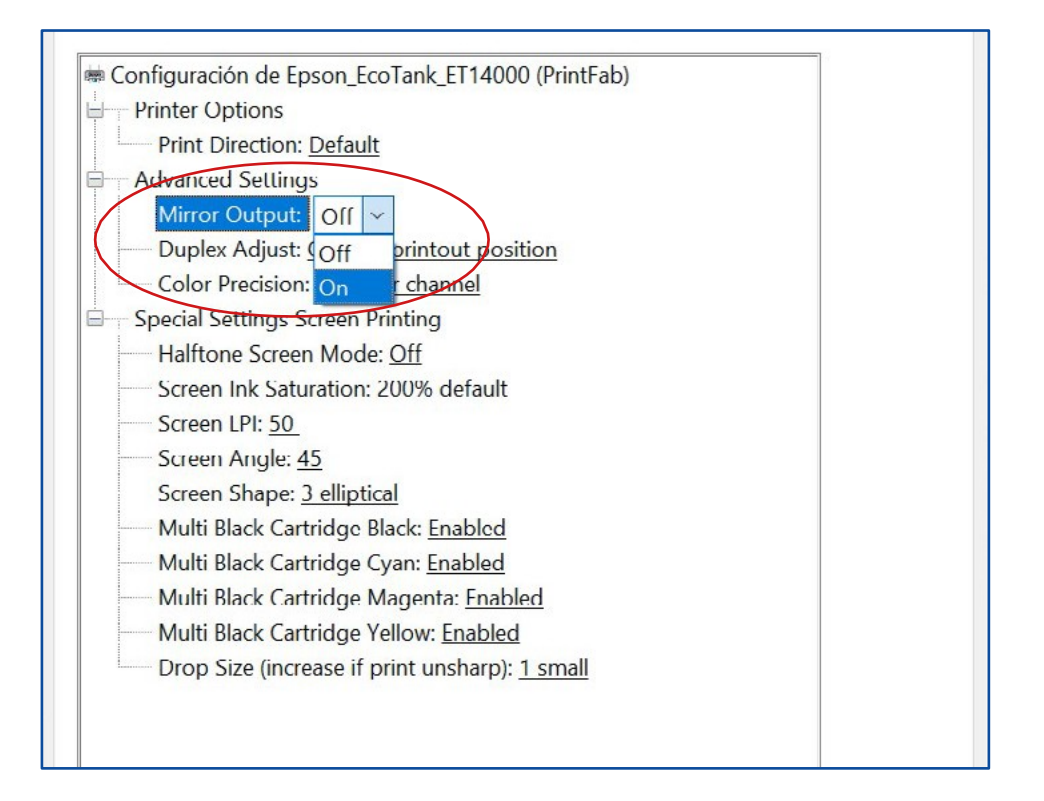

## MAC OSX

Dû au moteur graphique qu'utilise OSX et sa gestion de couleur à travers ColorSync, il est nécessaire d'utiliser un pilote d'imprimante virtuel PrintFab afin d'effectuer une gestion de la couleur correcte.

L'avantage est sa capacité à corriger les couleurs depuis le pilote et à imprimer depuis n'importe quel logiciel.

### INSTALLATION ET UTILISATION DU PROFIL DE COULEUR AVEC PRINTFAB SUR MAC

1. Réalisez l'installation des pilotes de l'imprimante.

2. Une fois installés, téléchargez le profil de couleur <u>ici</u>ou depuis le site <u>https://bit.ly/printfabBrildor</u>

3. Téléchargez PrintFab pour OSX ici ou depuis le site https://bit.ly/printfabBrildor

4. Installez PrintFab.

5. Ouvrez **Printfab Toolbox** et cliquez sur **Add printer**.

| Printer name | Printer model |        |
|--------------|---------------|--------|
|              |               |        |
|              |               |        |
|              |               |        |
|              |               |        |
|              |               |        |
|              |               |        |
|              |               |        |
| Add          | Open toolbox  | Delete |

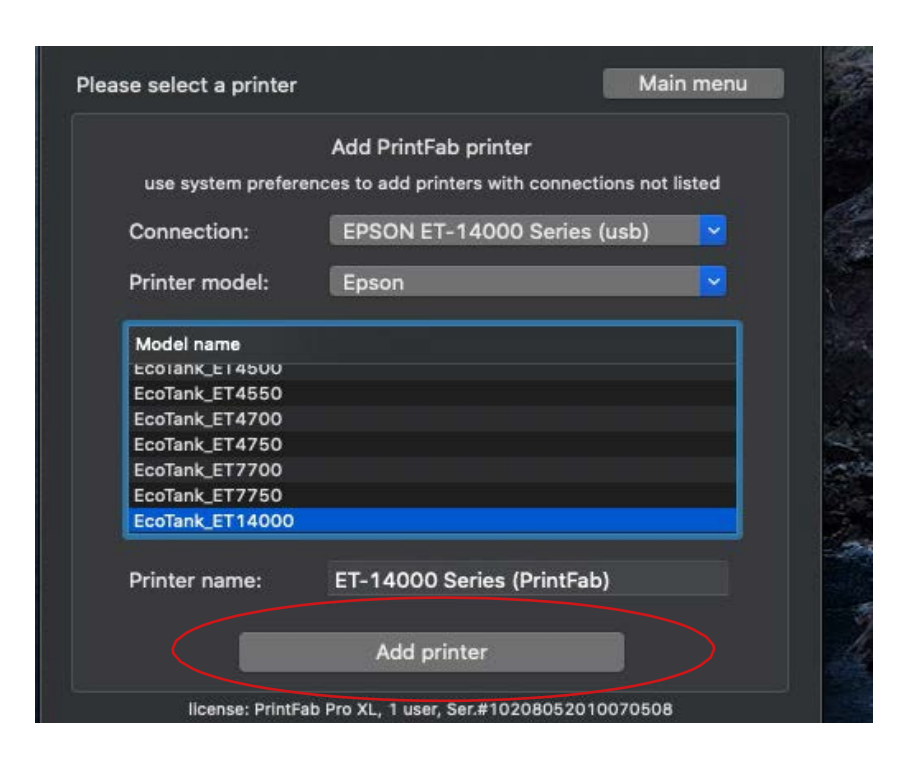

6. Avec l'imprimante connectée au MAC, choisissez dans **Connection** et **Printer model** votre imprimante et cliquez sur **Add Printer.**  7. Avec votre imprimante sélectionnée, cliquez sur **Open toolbox for selected printer** 

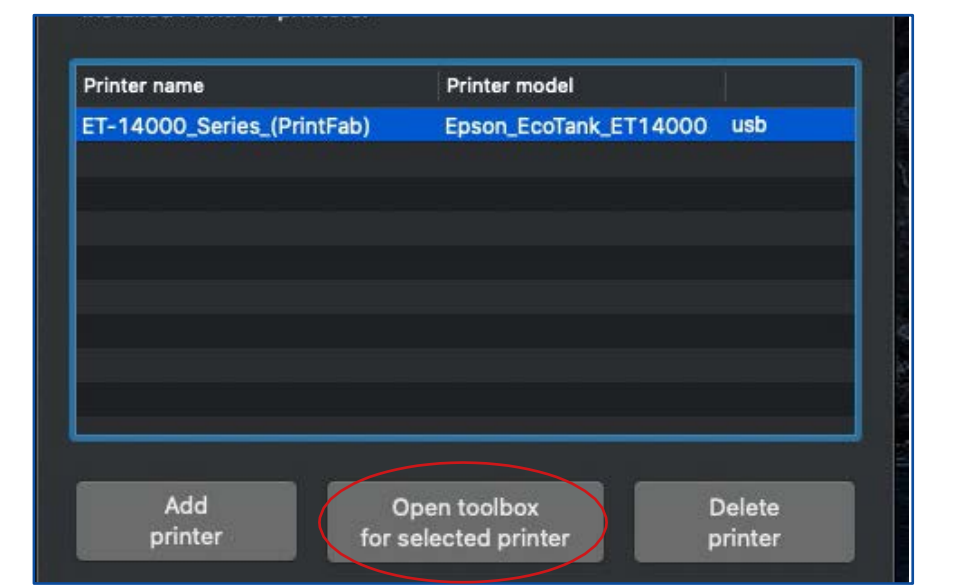

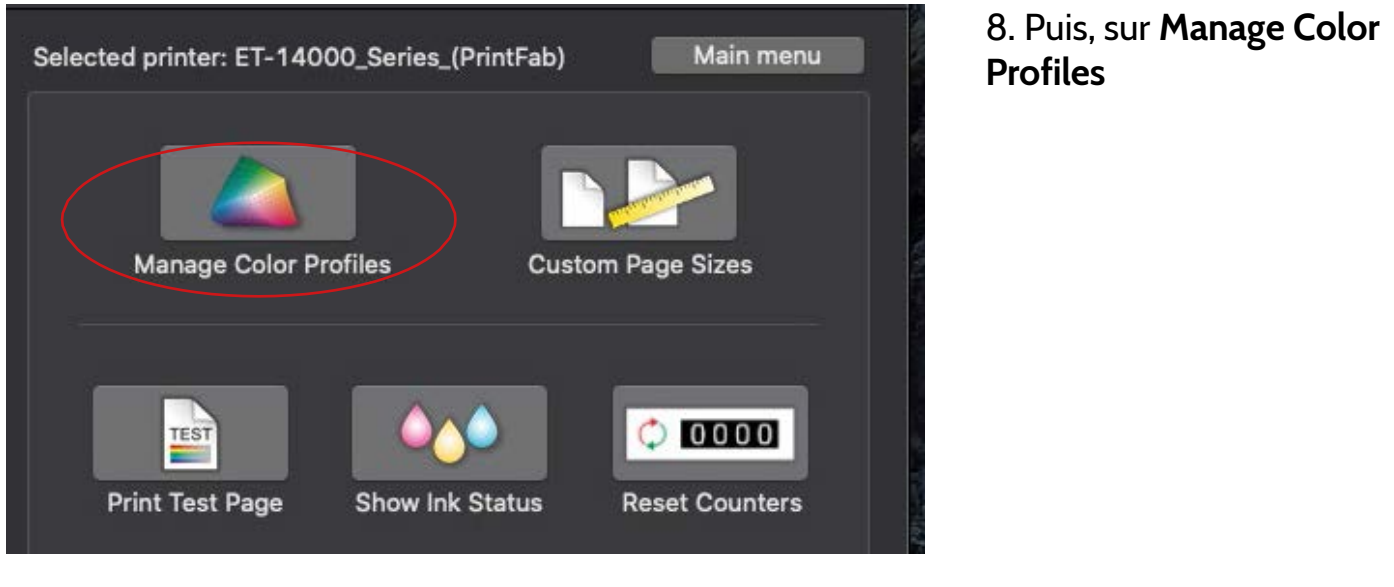

#### 9. Allez sur New profile

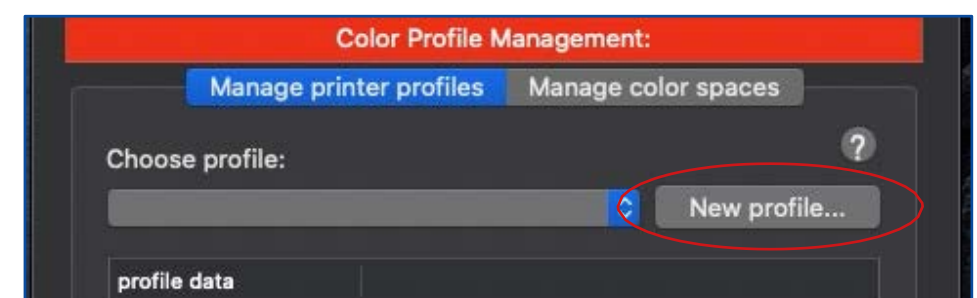

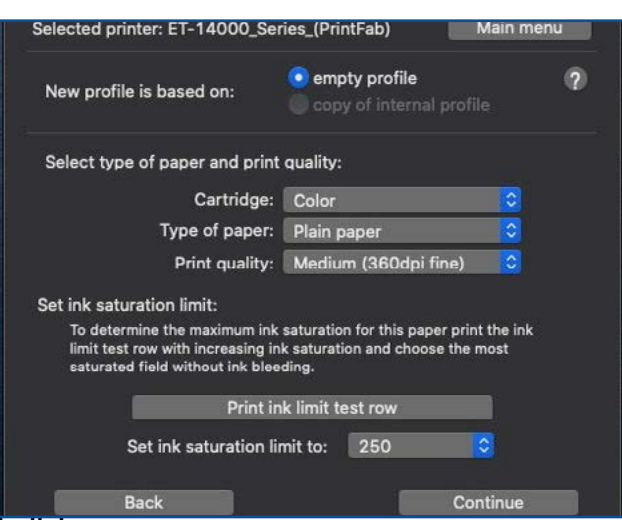

10. De là, choisissez **Type of paper**: **Plain paper** et en **Print quality** : **Medium (360dpi fine)** et cliquez sur **Continue**.

| 11.Complétez tous les<br>champs. Cela est intéressant<br>si vous utilisez plusieurs<br>types de papier ou d'encre.             | Selected printer: ET-14000<br>Print color<br>Please enter the following | _Scrics_(PrintFab)<br>chart for profile creatio<br>fields to identify your u | Main menu<br>In:<br>Inique profile |
|----------------------------------------------------------------------------------------------------|-------------------------------------------------------------------------|------------------------------------------------------------------------------|------------------------------------|
| Cliquez sur <b>Continue</b> .                                                                                                  | new profile name:                                                       | SUBLIMACION                                                                  |                                    |
|                                                                                                    | user name:                                                              | Brildor                                                                      |                                    |
|                                                                                                    | paper manufacturer:                                                     | BRILDOR 120                                                                  |                                    |
|                                                                                                    | paper product name:                                                     | BRILDOR 120                                                                  |                                    |
|                                                                                                    | ink manufacturer:                                                       | EPSON                                                                        |                                    |
|                                                                                                    | ink product name:                                                       | EPSON                                                                        |                                    |
|                                                                                                    | Back<br>license: PrintFab Pro                                           | XL, 1 user, Ser.#102080520                                                   | Continue<br>10070508               |
| Profile specification (please check):                                                                                          |                                                                         |                                                                              | 12 Aller our Create                |
| new profile name: SUBLIMACION                                                                                                  |                                                                         |                                                                              | 12. Allez sul Cleale               |
| user name: Brildor                                                                                                    |                                                                         |                                                                              | profile                            |
| paper manufacturer: BRILDOR 120                                                                                                |                                                                         |                                                                              | •                                  |
| paper product name: BRILDOR 120                                                                                                |                                                                         |                                                                              |                                    |
| ink manufacturer: EPSON                                                                                                    |                                                                         |                                                                              |                                    |
| ink product name: EPSON                                                                                                    |                                                                         |                                                                              |                                    |
| Ink saturation limit: 250                                                                                                    |                                                                         |                                                                              |                                    |
| Paper class: Plain paper                                                                                                    |                                                                         |                                                                              |                                    |
| Print quality: Medium (360dpi fine)                                                                                            |                                                                         |                                                                              |                                    |
| Note:<br>You can reuse the sheet where the the ink limit row<br>printing a color chart - insert it upside down to prin<br>Back | v was printed for<br>nt on the blank part.<br>Create profile            |                                                                              |                                    |

### 13. ...puis Import color data...

|                     | Color Profile N | lanagement: |            |   |
|---------------------|-----------------|-------------|------------|---|
| Manage pri          | nter profiles   | Manage col  | or spaces  |   |
| hoose profile:      |                 |             |            | ? |
| SUBLIMACION         |                 |             | New profil | e |
| profile data        |                 |             |            |   |
| Cartridge:          | Color           |             |            |   |
| Quality:            | 360dpi fine     |             |            |   |
| Paper class:        | Plain paper     |             |            |   |
| Ink limit:          | 250             |             |            |   |
| Color data:         | not available   |             |            |   |
| Driver:             | Epson_EcoTan    | _ET14000    |            |   |
| User:               | Brildor         |             |            |   |
| Paper manufacturer: | BRILDOR 120     |             |            |   |
|                     |                 |             |            |   |
| Delete prof         | ile             |             | nearize    |   |
| Print Color C       | hart            | Import      | color data |   |

14. Sélectionnez le profil de couleur que vous avez téléchargé et cliquez sur **Open** pour compléter la configuration.

|            | 🖬 🗾 Desktop                                     | \$ | Q Search                  |
|------------|-------------------------------------------------|----|---------------------------|
|            | Shared Folder                                   |    |                           |
| cents      | BRILDOR_EPSON_PRINTFAB.Icc                      |    |                           |
|            | alcetines cliente                               | •  |                           |
| ures       | 🔄 Captura de pantalla 2020-06-19 a las 13.16.27 |    |                           |
| vies       | 🔄 Captura de pantalla 2020-06-19 a las 13.18.55 |    |                           |
| olications | Captura de pantalla 2020-06-19 a las 13.20.55   |    |                           |
| neations   | 🔚 Captura de pantalla 2020-06-19 a las 13.21.56 |    |                           |
| sktop      | Captura de pantalla 2020-06-19 a las 13.37.10   |    |                           |
| uments     | E Captura de pantalla 2020-06-19 a las 13.37.40 |    |                           |
|            | Captura de pantalla 2020-06-19 a las 13.42.17   |    |                           |
| vnloads    | Captura de pantalla 2020-06-19 a las 13.45.24   |    |                           |
|            | Captura de pantalla 2020-06-19 a las 13.45.44   |    |                           |
|            | Captura de pantalla 2020-06-19 a las 13.45.54   |    |                           |
| oud Drive  | 📷 carpeta sin título                            | Þ  | BRILDOR_EPSON_PRINTF      |
|            | 📄 coche illustrator.ai                          |    | AB.icc                    |
|            | 💾 diseño muestra .jpg                           |    | ICC Profile - 1.7 MB      |
| OTCAMP     | EPSON_ECOTANK_BRILDOR_MAC.icc                   |    |                           |
| eo 🔺       | EPSON_ET2600_14000V6.5.icc                      |    | Information               |
|            | EPSON_ET14000_SUBLIM_V4.icc                     |    | Created 15 mar 2020 16:00 |
| work       | Epson_SC-F500_GeneralPurpose(Rigid).icc         |    | Created To mar 2020 18.00 |

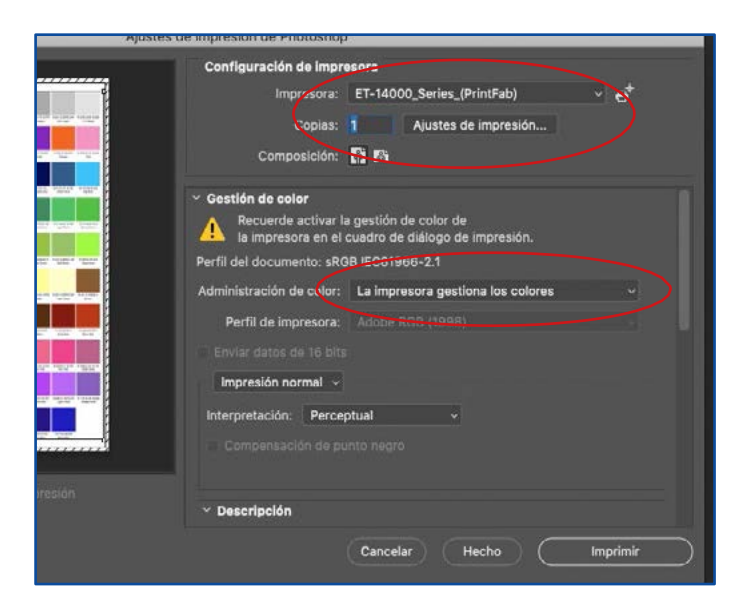

15. Dans votre logiciel de retouche préféré, choisissez comme imprimante la PrintFab.

Dans **Gestion de couleur, traitement des couleurs** choisissez **Laisser l'imprimante gérer les couleurs**.

Cliquez sur **Paramètres d'impression** pour configurer correctement l'impression.

16. Depuis l'onglet **Mise en page** choisissez **Retournement horizontal** pour imprimer en mode

miroir.

| Copias:           | 1                 |                                                                            |   |
|-------------------|-------------------|----------------------------------------------------------------------------|---|
| Tamaño del papel: | A4 3210 x 297 mm  |                                                                            |   |
|                   | Disposición       | <b></b>                                                                    |   |
|                   | Páginas por hoja: | 1                                                                          | 0 |
| 1                 | Orientación:      | ZZNN                                                                       |   |
|                   | Borde:            | Ninguno                                                                    | 0 |
|                   | A doble cara:     | No                                                                         | ٢ |
|                   | $\langle$         | <ul> <li>Invertir orientación página</li> <li>Volteo horizontal</li> </ul> | 3 |

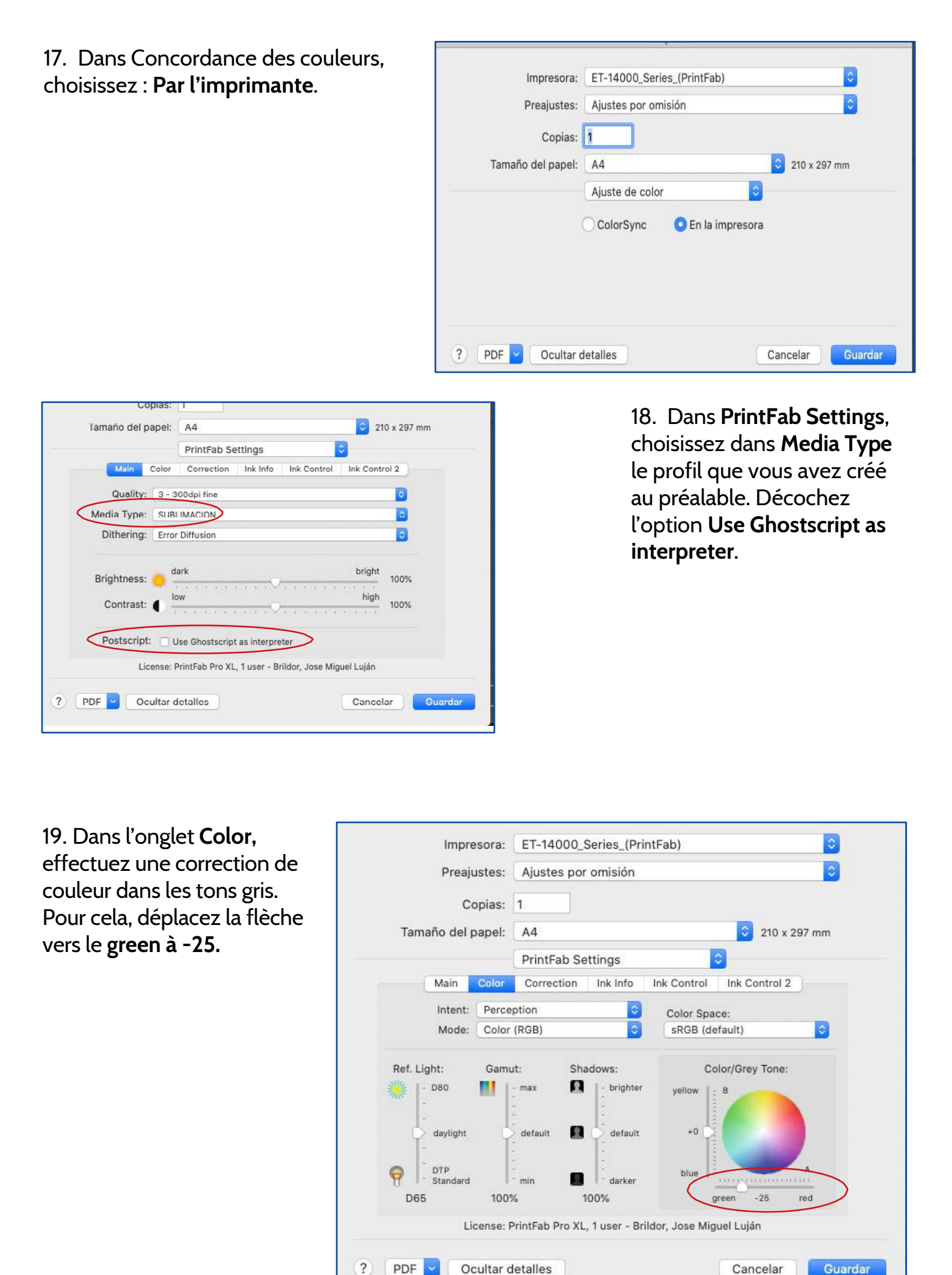

### **INSCRIPTION À PRINTFAB**

PrintFab propose **30 jours d'essai gratuit** pour profiter du programme. Une fois le mois passé, si vous essayez d'imprimer, un filigrane apparaîtra à un endroit aléatoire de la feuille. Pour obtenir la licence, entrez <u>ici</u> ou depuis le site <u>https://bit.ly/printfabBrildor</u> (et acheter la licence).

Dans le **bon d'achat**, vous recevrez un numéro de série.

| Deferencia | Nombro dol producto                                         | Unidades |          |            |
|------------|-------------------------------------------------------------|----------|----------|------------|
| Referencia | Nombre del producto                                         | Pedidas  | Servidas | Pendientes |
| 037 922    | Software Printfab Home L<br>Lote/Serie: 1322-3301-6956-7555 | 1        | 1        | 1          |

Ensuite, vous devrez vous inscrire en cliquant <u>ici</u> ou depuis le site <u>https://bit.ly/PrintfabRegister</u> et remplir les champs. Une fois complétés, cliquez sur **Send**.

| Request PrintFab license key                                                                                                    |      |
|----------------------------------------------------------------------------------------------------|------|
| You can use this form if you have a PrintFab license order code and want to order a personalized PrintFab license key.                                            |      |
| Please fill in the PrintFab license order code and the licensee's address data.                                                                                   |      |
| We will send the PrintFab license to the email address specified in the form.<br>Please allow 3-5 working days processing time between December 24 and January 6. |      |
| License order code                                                                                                    |      |
| Licensee:                                                                                                    |      |
| Company name                                                                                                    |      |
| First name                                                                                                    |      |
| Last name                                                                                                    |      |
| Street                                                                                                    |      |
| ZIP Code                                                                                                    |      |
| City                                                                                                    |      |
| Country                                                                                                    |      |
| Phone                                                                                                    |      |
| Send license key to:                                                                                                    |      |
| Email address                                                                                                    |      |
| Confirm email                                                                                                    |      |
| $\langle$                                                                                                    | Send |

#### brildor.com

Vous recevrez le fichier de la licence par email. Vous devrez l'installer.

Si vous avez **WINDOWS**:

- 1. Ouvrez PrintFab et cliquez sur About/License.
- 2. Cliquez sur Select license keyfile...
- 3. Choisissez le fichier que vous avez reçu par email.

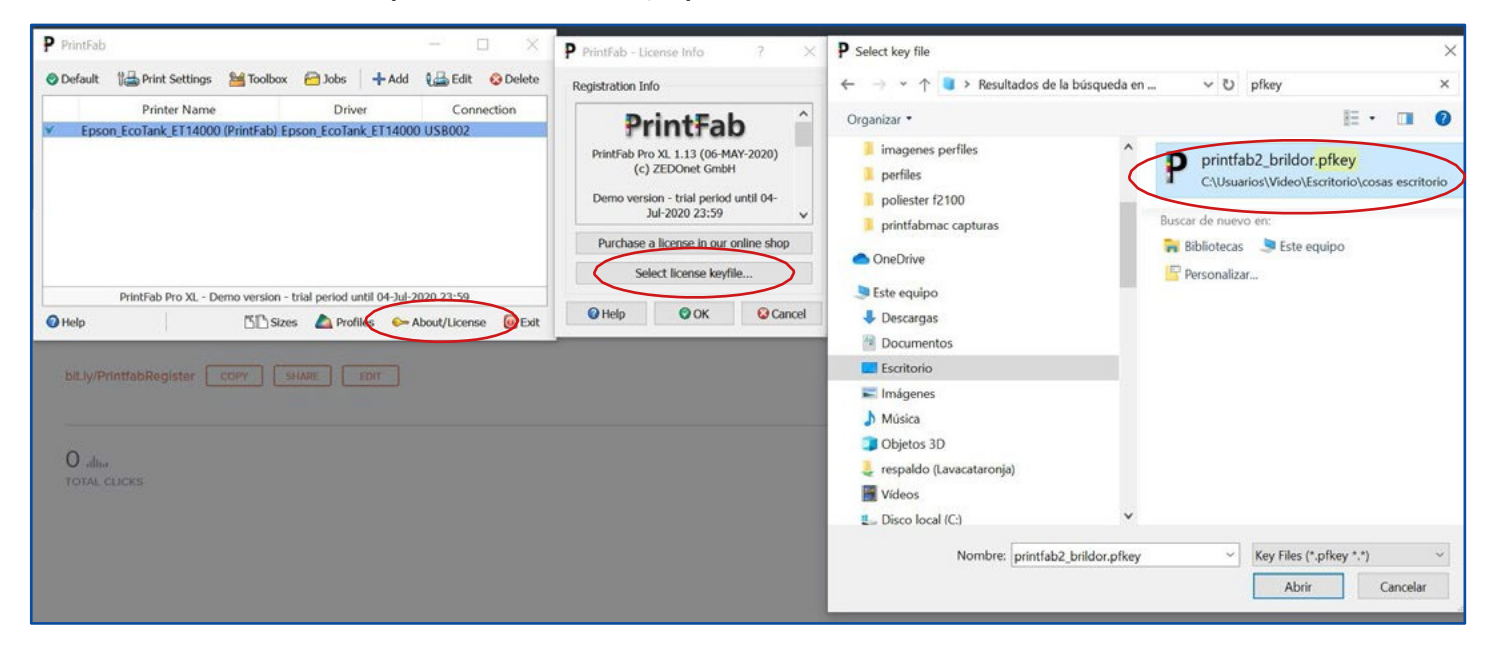

Si vous avez un MAC:

- 1. Sauvegardez le fichier de la licence que vous avez reçu par email.
- 2. Double cliquez dessus et installez-le.

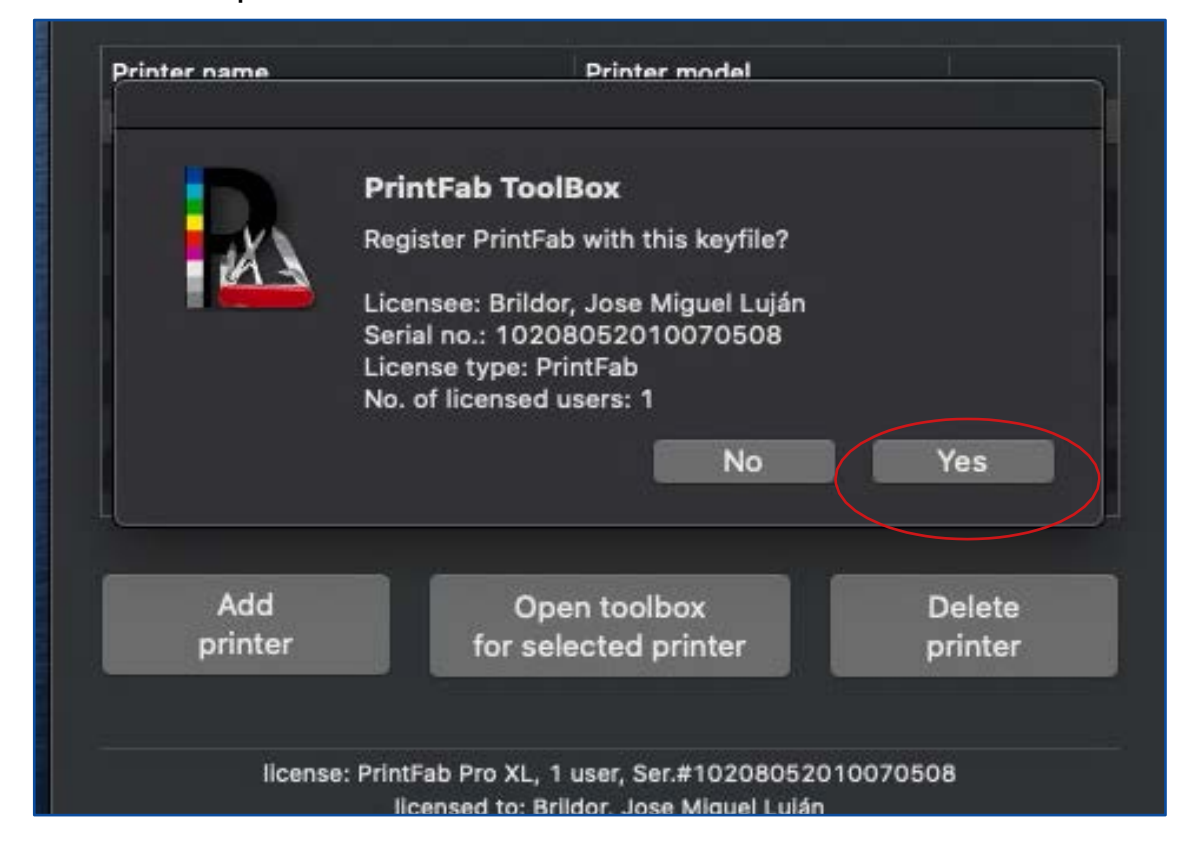